## Common Sense Media PD

| 1. | Click this link to go to Common Sense Media:                                                                                                    | https://www.commonsensemedia.org/educators/training                                                                                                    |
|----|----------------------------------------------------------------------------------------------------|----------------------------------------------------------------------------------------------------|
| 2. | <ul> <li>Follow these steps:</li> <li>At the top, click <i>Sign Up</i>.</li> <li>Next, click <i>I'm an Adult</i>.</li> <li>On the left of the box that pops up, click <i>Sign up with Google</i>. This will create an account using your Calhoun County ISD information.</li> <li>Choose <i>Allow</i> in the permissions box</li> <li>If the "One More Step" box appears, check the box and click <i>Submit</i></li> <li>Fill in the information as requested. You may keep the username they give you because anytime you go back to Common Sense Media and sign in, you'll have the <i>Sign in with Google</i> option so you don't have to remember your username.</li> <li>Click <i>Complete Registration</i></li> </ul> | <form></form>                                                                                                    |
| 3. | This should return you to the same page you clicked<br>in #1 above. (If not, just click it again.) Scroll to the<br>bottom of the page and choose your level.                                                                                                    | Commissionere       Elementary School Curriculum Training         Digital Lineage and<br>Categority       Digital Lineage and<br>Categority       Digital Lineage and<br>Categority       Digital Lineage and<br>Categority       Digital Lineage and<br>Categority       Digital Lineage and<br>Categority |
| 4. | Watch the video. It should last about 1 hour.                                                                                                    |                                                                                                    |
| 5. | At the end, you will receive this link to take a survey.<br>Take the survey which will then generate a<br>certificate of completion.                                                                                                    | www.surveymonkey.com/s/CommonSenseTraining                                                                                                    |